# Aircon L1

# Software L1 AF AP 08

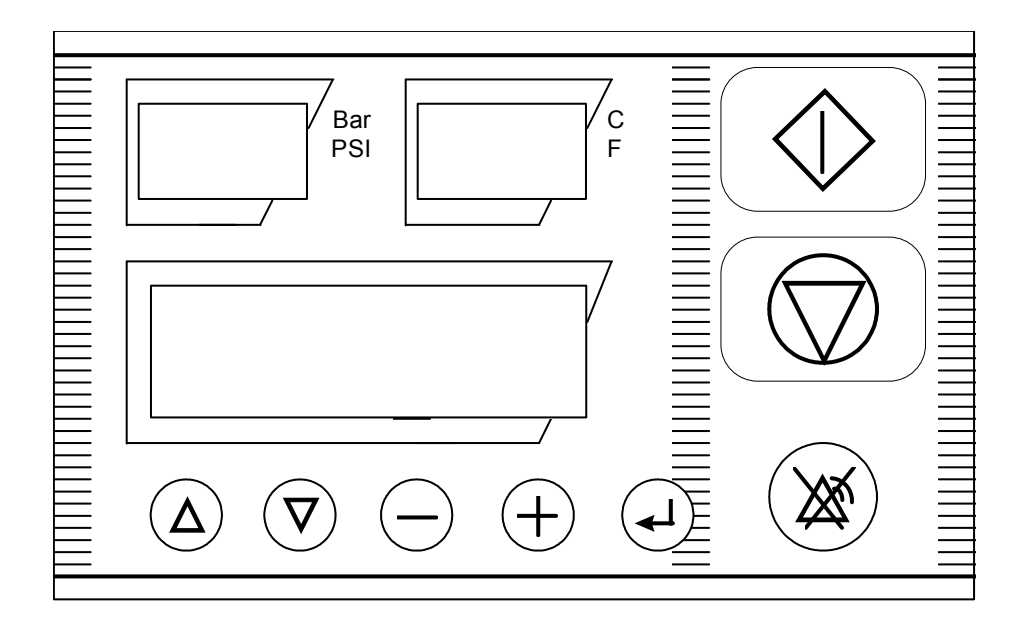

# Installation guide & user's manual

# Nota 254

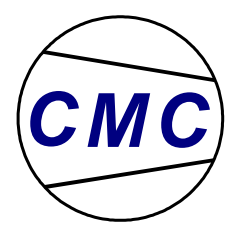

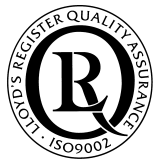

# Table of contains

| 1 | GENERAL INFORMATION                          | 4            |
|---|----------------------------------------------|--------------|
|   |                                              | 4            |
|   | 1.2 DISCLAIMER                               | <del>ب</del> |
|   | 1.2 DISCLAIMER                               | 4            |
|   |                                              |              |
| 2 | USER INTERFACE                               | 5            |
|   | 2.1 DISPLAYS                                 | 5            |
|   | 2.2 PUSH BUTTONS                             | 6            |
|   | 2.3 LED'S                                    | 6            |
| 3 | BASIC SOFTWARE MENUS AND FUNCTIONS           | 6            |
|   | 2.1 MENULCODE ENTRY / RADAMETER MODIFICATION | 6            |
|   | 3.1 MENU CODE ENTRY / PARAMETER MODIFICATION | 0<br>6       |
|   | 3.2 MENUS AND CHANGEABLE FEATURES            | 9            |
|   | 3.2.1 Status menu                            | 9            |
|   | 3.2.2 Error log menu                         | 9            |
|   | 3.2.3 Timer menu                             | 9            |
|   | 3.2.4 Operational setting menu               | 10           |
|   | 3.2.4.1 Pressure schedule                    | 11           |
|   | 3.2.5 Machine configuration                  | 11           |
|   | 3.2.6                                        | 12           |
|   | 3.2.7 Factory settings                       | 13<br>14     |
|   | 3.2.0 Diagnostics                            | 14<br>1 1    |
|   | 3 2 9 1 Test digital innuts                  | 14<br>14     |
|   | 3.2.9.2 Test digital outputs                 |              |
|   | 3.2.9.3 Test analogue inputs                 | 15           |
|   | 3.2.9.4 Test displays                        | 15           |
|   | 3.2.9.5 Test keyboard                        | 15           |
|   | 3.2.10 Input configuration                   | 10<br>16     |
|   | 3.2.10.2 Analogue configuration              |              |
|   | 3.2.10.3 Digital configuration               |              |
|   | 3.3 Additional software features             | 17           |
|   | 3.3.1 Micro interruption of the power supply | 17           |
|   | 3.4 MENU STRUCTURE – QUICK REFERENCE         | 18           |
| 4 | HARDWARE                                     | 20           |
|   |                                              | 20           |
|   | 4.1 ANALOGUE INPUTS                          | 20           |
|   | 4.2 DIGITAL INFOIS                           | 20           |
|   | 4.4 ANALOGUE OUTPUTS                         | 20           |
|   | 4.5 POWER SUPPLY                             | 20           |
|   | 4.6 User interface                           | 20           |
|   | 4.7 Housing                                  | 20           |
|   | 4.8 Connectors                               | 21           |
|   | 4.9 PROCESSOR AND MEMORY                     | 21           |
|   | 4.10 DATA COMMUNICATIONS                     | 21           |
| 5 | INSTALLATION AND CONNECTIONS                 | 21           |
|   | 5.1 CENEDAL INSTALLATION DESCRIPTIONS        | 21           |
|   | 5.1 GENERAL INSTALLATION PRESCRIPTIONS       |              |
|   | 5.1.2 Electromagnetic compatibility          | 21<br>21     |
|   | 5.1.2 Connectors                             | 21<br>22     |
|   | 5.2 POWER SUPPLY.                            |              |
|   | 5.3 FUSING                                   | 22           |
|   | 5.4 DIGITAL INPUTS                           | 23           |
|   | 5.5 ANALOGUE INPUTS                          | 24           |

| 5.6  | RELAY OUTPUTS                             |    |
|------|-------------------------------------------|----|
| 5.7  | ELECTRONIC OUTPUTS                        |    |
| 5.8  | RS485 CONNECTION                          |    |
| 5.9  | Extension                                 |    |
| 5.9  | 9.1                                       |    |
| 5.9  | 9.2                                       |    |
| 5.9  | 9.3                                       |    |
| 5.9  | 9.4 IIC / RS485 8 analogue input card     |    |
| 5.9  | 9.5                                       |    |
| 5.9  | 9.6 <i>PWM to 3 relay conversion card</i> |    |
| 5.10 | Adjusting LCD contrast                    |    |
| 5.11 | MAINTENANCE                               |    |
| 5.12 | WIRING DIAGRAM                            |    |
| 6 TI | ECHNICAL SPECIFICATIONS                   | 28 |
| 7 Al | PPENDIX                                   |    |

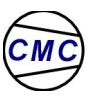

# 1 General information

#### 1.1 Introduction

The Aircon L1 controller has been developed for the control of medium to large size compressors. The full option model was designed to handle compressors with a virtually unlimited number of digital and analogue inputs and outputs. The controller can also be connected to a RS485 communication line for remote control and remote monitoring.

The Aircon L1 has a metal housing and can be mounted inside or outside the electrical cabinet of the compressor.

Two 3-digit LCD displays and an alphanumeric display with 2 lines of 16 characters permanently show the behavior of the compressor. We devoted special attention to the development of a simple user interface.

The Aircon L1 controller software was developed with the above requirements in mind. This document describes the software's functional and control related capabilities. The user interface and menu structure is described as well in the document. The most important aspect about this document is that it describes the AFAP08 version of the Aircon L1 software. It therefore does not describe or specify all the possibilities of the Aircon L1 unit.

#### 1.2 Disclaimer

The information in this document is subjected to change without notice. While manufactures assumes and believes the information contained herein to be accurate, the company assumes no responsibility for any errors or omissions.

### 1.3 Copyright notice

No part of this document may be reproduced in any form without the prior written consent of manufactures. The software described in this document is furnished under a license and may only be used or copied in accordance with the terms of the license.

# 2 User interface

The Aircon L1 controller is equipped with three bottom-view-side-lighted displays, 8 push buttons and 4 LEDS.

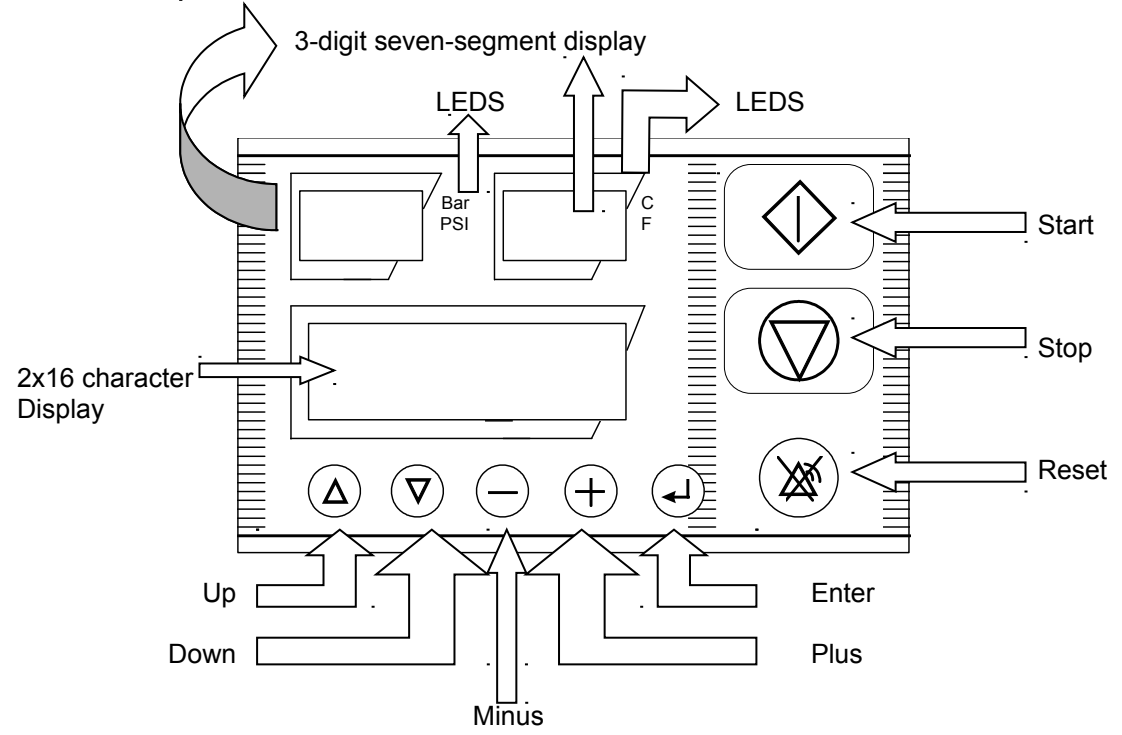

## 2.1 Displays

The Aircon L1 is equipped with 3-bottom view - side lighted displays. Each display is dedicated for a specific purpose:

The following messages can be displayed:

| Display type                             | Message              | Meaning                                                                                |
|------------------------------------------|----------------------|----------------------------------------------------------------------------------------|
| 3 digit seven segment<br>(left display)  | e.g. 40              | Current pressure is constantly<br>being displayed.                                     |
|                                          |                      | <ul> <li>Indicating a pressure sensor error.<br/>(see Table 4 on page 9)</li> </ul>    |
| 3 digit seven segment<br>(right display) | e.g. 25              | Current temperature is being constantly displayed.                                     |
|                                          |                      | <ul> <li>Indicating a temperature sensor<br/>error. (see Table 4 on page 9)</li> </ul> |
| Alpha numeric 2 lines 16 character       | e.g. emergency stop. | Error indications.                                                                     |
|                                          | e.g. standby.        | Status indications.                                                                    |
|                                          | e.g. oil service.    | Service timers.                                                                        |

## 2.2 Push buttons

The Aircon L1 is equipped with 8 tactile push buttons.

| Button            | Function                                                 |
|-------------------|----------------------------------------------------------|
| Arrow up          | Select previous menu item.                               |
| Arrow down        | Select next menu item.                                   |
| Minus             | Exit current menu (back to previous).                    |
| Plus              | Entering the selected menu.                              |
| Enter             | Modifying / confirming variable settings.                |
| Green rectangular | Starting the compressor locally.                         |
| Red rectangular   | Stopping the compressor locally.                         |
| Reset             | Return to the basic menu or                              |
|                   | Reset the controller whenever an alarm/warning occurred. |

Table 2

### 2.3 LED's

The Aircon L1 is equipped with 4 LEDS.

| LED | Meaning                                                             |
|-----|---------------------------------------------------------------------|
| BAR | The pressure unit is set at BAR (see Table 7 on page 11).           |
| PSI | The pressure unit is set at PSI (see Table 7 on page 11).           |
| °C  | The temperature unit is set at Celsius (see Table 7 on page 11).    |
| °F  | The temperature unit is set at Fahrenheit (see Table 7 on page 11). |

Table 3

## 3 Basic software menus and functions

#### 3.1 Menu code entry / parameter modification

This paragraph explains how to select a menu and how to scroll through the different parameters.

#### 3.1.1 Entering menus

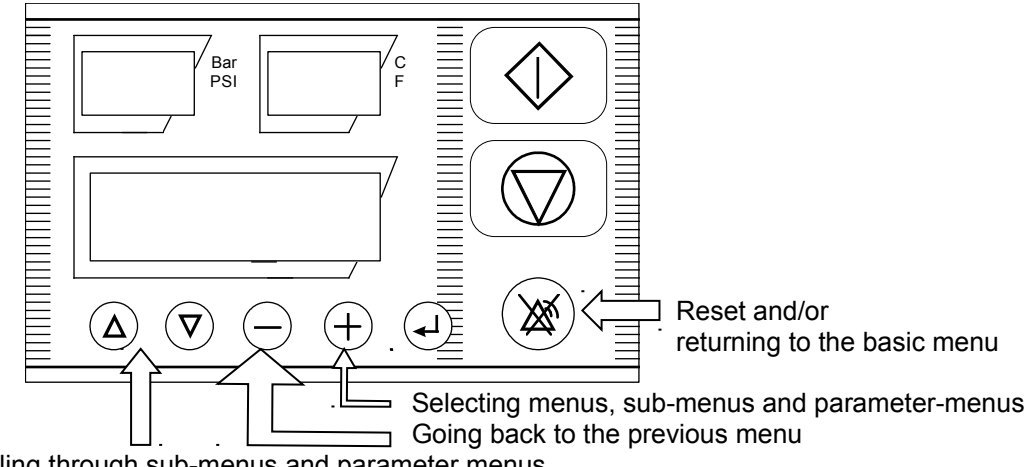

Scrolling through sub-menus and parameter menus

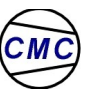

How the different menus and sub-menus can be entered, is shown below:

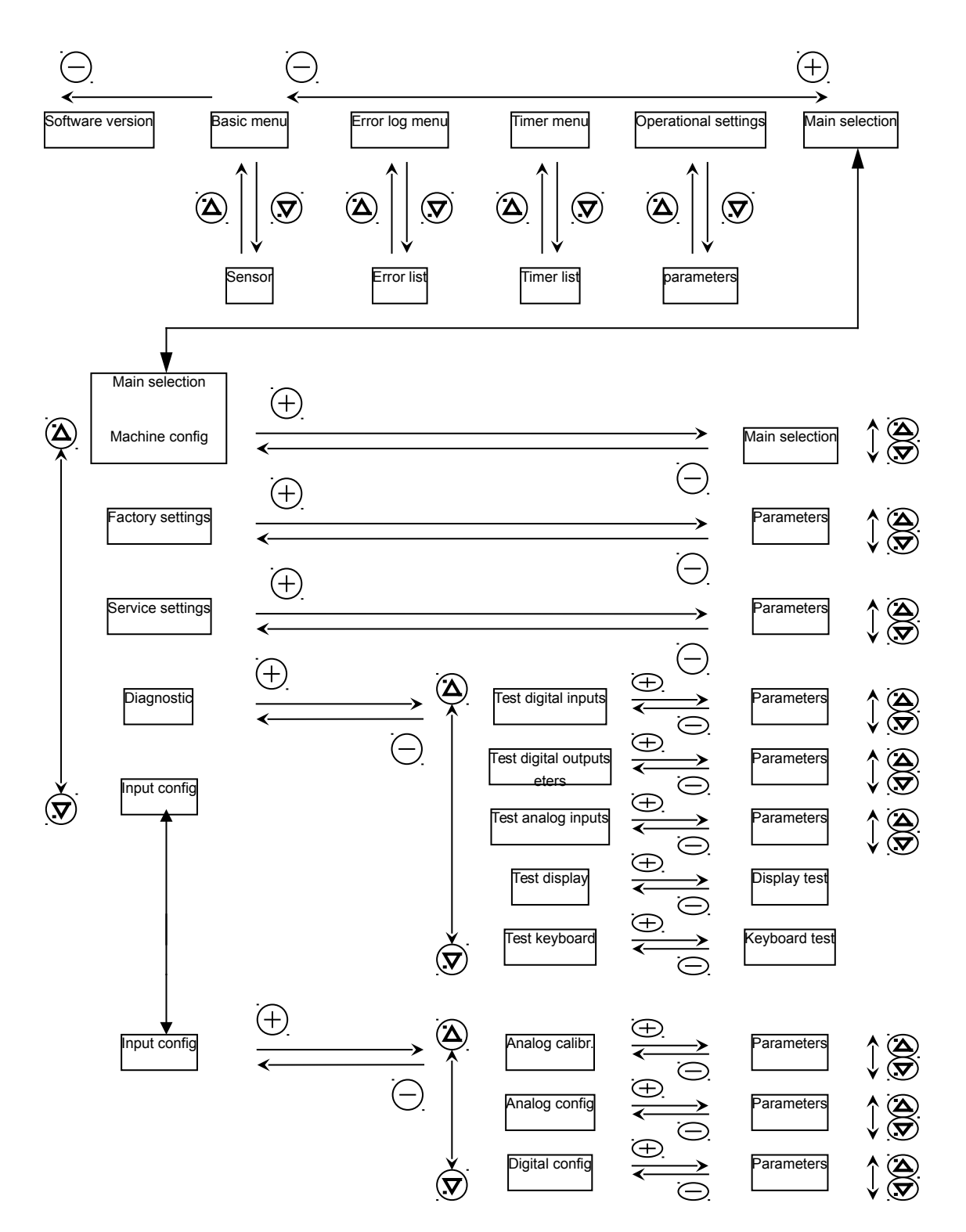

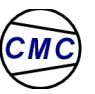

Parameter modification

- a) Parameter modification without password protection
- Within the entered menu, select the parameter to be changed by scrolling through the menu with the up and down arrow-button (step 1)
- Push the enter-button and the parameter value will start blinking (step 2)
- Change the blinking value with the "+" or "-" button (step 3)
- Confirm with the enter-button (step 4)

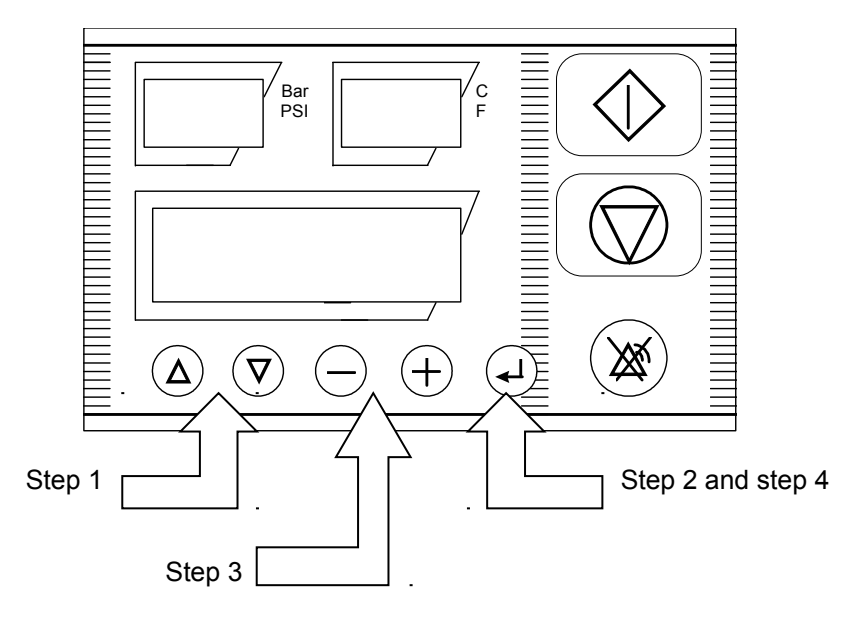

b) Parameter modification with password protection

The parameters of several menus are protected by a password. With the following procedure those parameter values can be changed.

- Within the entered menu, select the parameter to be changed by scrolling through the menu with the up and down arrow-button (step 1)
- Push the enter-button and "CODE" will appear on the display at the same time "000" starts blinking
- Set with the "+" and "-" minus-push button the appropriate code for the selected menu (step 2)
- Confirm the selected code by pushing the enter-button again (step 3)

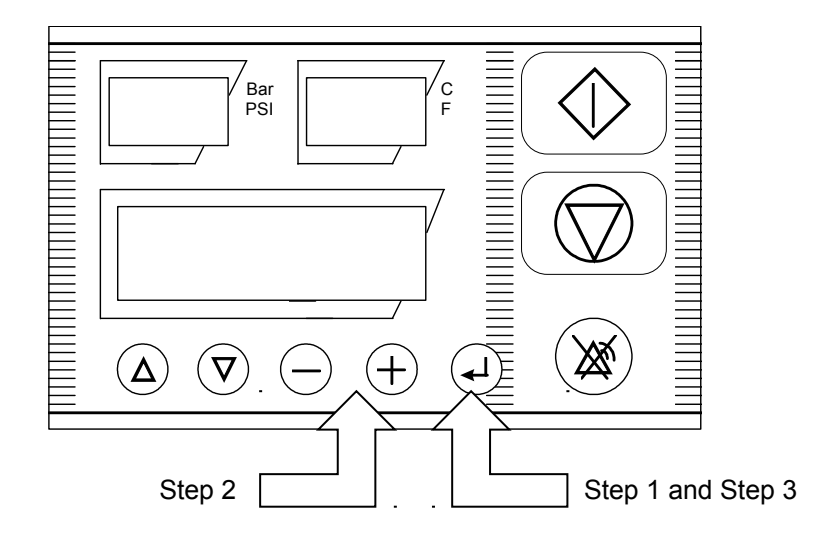

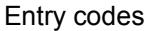

- Machine configuration: 11
- Factory settings
- Service settings : 12
- Diagnostics : 13
- Input configuration : ---

#### 3.2 Menus and changeable features

:---

#### 3.2.1 Status menu

The status menu can be considered as the default menu. It is shown at start-up of the controller and the Aircon L1 will revert to this menu after one minute when the keyboard activity stops while displaying a different menu. The following messages are displayed :

- Machine status (e.g. standby, blowing down, on load, off load, etc.)
- Time and day
- Errors active faults are blinking (e.g. air. Temp ----, Oil pressure, etc.)
- See also appendix column 3.2.1

#### 3.2.2 Error log menu

The Aircon L1 saves the 10 most recent occurred faults. By using the up and down arrow-button all the messages can de displayed. Below an example is given:

| Display message         | Meaning                                     |
|-------------------------|---------------------------------------------|
| Fault log nr. 1         | Occurred fault number 1 is being displayed. |
| High pressure fault     |                                             |
| Fault log nr. 2         | Occurred fault number 2 is being displayed. |
| Emergency stop          |                                             |
| Fault log nr. 3         | Occurred fault number 3 is being displayed. |
| Air temperature         |                                             |
| Fault log nr. 4         | Occurred fault number 4 is being displayed. |
| Temperature probe fault | (See Table 1 on page 5)                     |
| Etc.                    |                                             |

Table 4

After a fault has been selected and the enter-button is pushed continuously, the date and time is displayed when the fault occurred.

#### 3.2.3 Timer menu

In the timer menu the following timers can be checked:

| Parameter       | Meaning                                                   |
|-----------------|-----------------------------------------------------------|
| Running hours   | Total running hours is being displayed.                   |
| Loaded hours    | Total loaded hours is being displayed.                    |
| Air filter time | Remaining hours to air filter service is being displayed. |
| Oil filter time | Remaining hours to oil filter service is being displayed. |
| Inner time      | Remaining hours service is being displayed.               |
| Oil change time | Remaining hours to oil change is being displayed.         |

Table 5

**Note:** Setting and resetting the displayed values can be done in the service setting menu (see Table 10 on page 14)

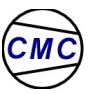

## 3.2.4 Operational setting menu

In this menu, the operator can make some modifications according to his requirements. The following parameters can be accessed and changed by the operator:

| Parameter              | Function                                                                                                    | Default | Min.          | Max.            |
|------------------------|----------------------------------------------------------------------------------------------------|---------|---------------|-----------------|
| Pressure control       |                                                                                                    |         |               |                 |
| CNT                    | • <u>Continuous</u> : the compressor motor runs<br>continuously from the start command until<br>the stop command. The inlet valve will be<br>powered in function of the measured<br>pressure and the programmed load &<br>unload level.                                                                                                    | CNT     |               |                 |
| AUT                    | • <u>Automatic</u> : this operation mode is<br>essentially the same as continuous control<br>but with an additional feature: if the<br>compressor remains unloaded for a certain<br>(programmable) time, the compressor motor<br>is stopped (see item "run on timer" in this<br>table ). After stopping the motor, the<br>pressure remains monitored by the<br>controller. The machine restarts<br>automatically when the pressure decreases<br>below the programmable load-level. |         |               |                 |
| Pressure unload level  | From this level the machine starts working offload (for max. value see also factory settings)                                                                                                    | 40 bar  | Load<br>level | P mc<br>max     |
| Pressure load<br>level | From this level the machine starts working load                                                                                                    | 38 bar  | 2 bar         | Unload<br>level |
| Run on timer           | The amount of time that the motor keeps on running idle before it stops                                                                                                    | 10 min  | 0min          | 20min           |
| Press. schedule        | Enabling or disabling the pressure schedule                                                                                                    | OFF     | OFF           | ON              |
| Press. schedule        | The current time can be set as well as the configuration of the pressure schedule throughout the week (see Pressure schedule on page 11)                                                                                                    |         |               |                 |
| Drain spit time        | Opening time of the drain to release the moisture of the after cooling process                                                                                                    | 5sec    | 1sec          | 20sec           |
| Drain dwell time       | Opening interval of the drain                                                                                                    | 30sec   | 10sec         | 120sec          |

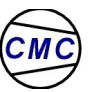

## 3.2.4.1 Pressure schedule

In the pressure schedule menu, the date and time can be set. It is also possible to program a week schedule containing 32 different pressure settings that are linked to a specified time. Below it is explained how to modify the parameters in this menu. (See also clock settings in Table 9 on page 13)

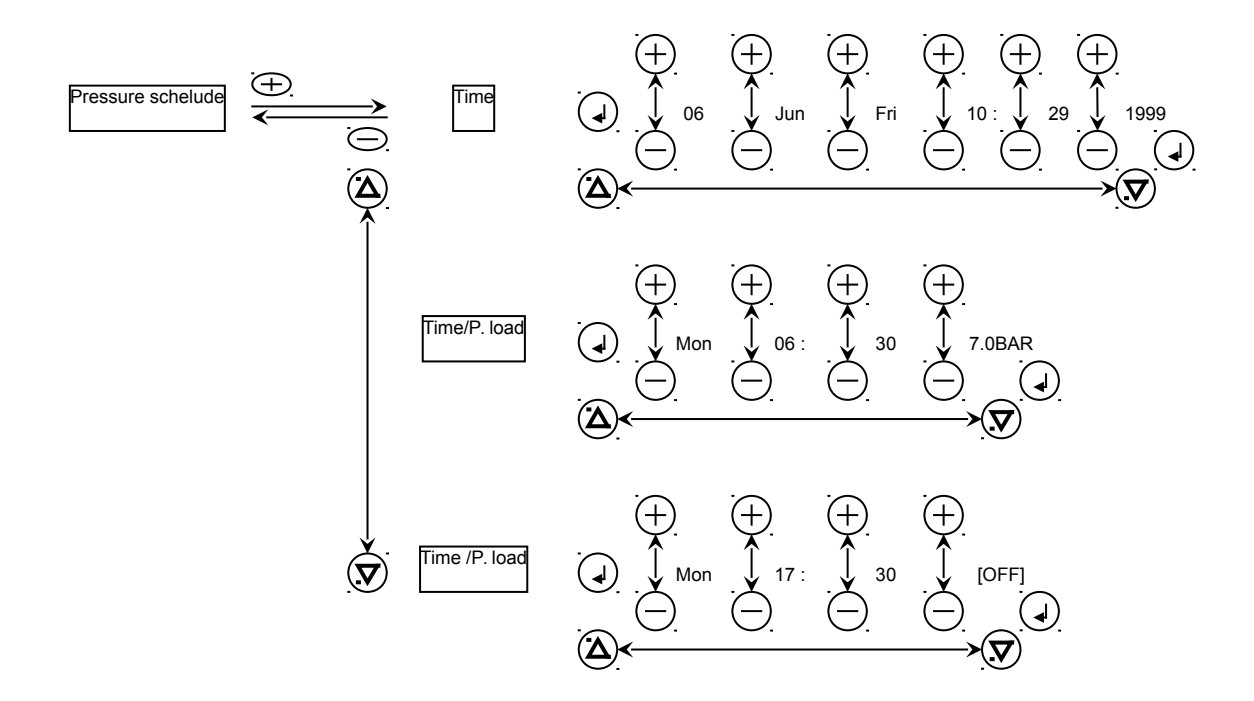

#### 3.2.5 Machine configuration

In the machine configuration menu, the following application specific parameters can be set:

| Parameter        | Function                                                                                                    | Default | Min. | Max. |
|------------------|----------------------------------------------------------------------------------------------------|---------|------|------|
| Auto restart     | Automatic restart of the machine after a power failure in case when the machine was running                                                           | OFF     | AUT  | OFF  |
|                  | before the power failure.                                                                                                    |         |      |      |
| Start control    | Selection between local start / stop control or<br>remote start / stop control through a digital input.<br>(see Table 20 on page 23 and note)         | LOC     | LOC  | REM  |
| Pressure control | Selection between local load / unload control or<br>remote load / unload control through a digital<br>input. (see Table 20 on page 23 and note below) | LOC     | LOC  | REM  |
| Machine          | Address of the controller in an RS485 network                                                                                                    | 1       | 1    | 254  |
| number           |                                                                                                    |         |      |      |
| P unit           | Selection of the pressure unit.                                                                                                    | BAR     | BAR  | PSI  |
| T unit           | Selection of the temperature unit.                                                                                                    | °C      | °C   | °F   |
| Language         | Selection of the language in which the messages are displayed.                                                                                        | English |      |      |

Table 7

# Important note: It is always possible to stop the machine locally when remote start / stop function is enabled.

3.2.6 .

## 3.2.7 Factory settings

| Fastan                       |                 |  |
|------------------------------|-----------------|--|
| Factory                      | settings        |  |
| Start Y / D or soft start    |                 |  |
| Pre-start :                  | 0" (0 240)      |  |
| Service pressure :           | 41 bar (8,7 42) |  |
| Overload pressure :          | 42 bar (8,7 42) |  |
| Oil min. pressure :          | 1,5 bar (0 10)  |  |
| Oil pressure delay :         | 10" (0 120)     |  |
| Input min. pressure :        | 6 bar (6 … 11)  |  |
| Final max. Temp. :           | 50°C (0 100)    |  |
| 1 <sup>st</sup> max. Temp. : | 225°C (0 240)   |  |
| 2 <sup>nd</sup> max. Temp. : | 225°C (0 240)   |  |
| 3 <sup>rd</sup> max. Temp. : | 180°C (0 240)   |  |
| Water max. Temp :            | 75°C (-2 80)    |  |
| H. cross. Max. Temp :        | 80°C (5 80)     |  |
| V. cross. Max. Temp :        | 80°C (5 80)     |  |
| Dryer delay :                | 1" (0 10)       |  |
| Start / hour max. :          | 4 (0 30)        |  |
| Y / D start delay :          | 6" (3 60)       |  |
| Y / D start return :         | 40ms (10 100)   |  |
| Purging delay :              | 2" (0 10)       |  |
| Accelerating delay :         | 15" (2 60)      |  |
| Releaser min. delay :        | 2" (0 60)       |  |
| Stop delay :                 | 3" (1 60)       |  |
| Water pump delay :           | 5' (1 60)       |  |
| Decelerating delay :         | 10" (2 60)      |  |
| On load time :               | 0               |  |
| Working time :               | 0               |  |
| Error log clear              |                 |  |
| Re-programming               |                 |  |

In the factory menu, the following fundamental parameters are set :

See also Appendix column 3.2.7

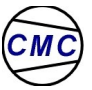

## 3.2.8 Service settings

In the service menu the following programmed service timers can be set and reset:

| Parameter       | Function               | Default | Min | Max  |
|-----------------|------------------------|---------|-----|------|
| Air filter time | Air filter time.       | 2000    | 0   | 4000 |
| Oil filter time | Oil filter life time.  | 2000    | 0   | 4000 |
| Inner time      | Time to inner service. | 2000    | 0   | 4000 |
| Oil change time | Time to oil change.    | 4000    | 0   | 4000 |

Table 10

## 3.2.9 Diagnostics

The diagnostics menu contains various submenus that allows testing of the different inputs and outputs.

## 3.2.9.1 Test digital inputs

| Parameter | Function                                                                     | Default | Min  | Max    |
|-----------|------------------------------------------------------------------------------|---------|------|--------|
| Dig in 1  | By changing the status of input 1, the input can be tested. – Emergency stop | Clsd    | Open | Closed |
| Dig in 2  | By changing the status of input 2, the input can be tested. – Water flow     | Clsd    | Open | Closed |
| Dig in 3  | By changing the status of input 3, the input can be tested. – Load / Unload  | Open    | Open | Closed |
| Dig in 4  | By changing the status of input 4, the input can be tested. – Fault delta    | Open    | Open | Closed |
| Dig in 5  | By changing the status of input 5, the input can be tested. – Th Water Pump  | Clsd    | Open | Closed |
| Dig in 6  | By changing the status of input 6, the input can be tested. – Accessories    | Clsd    | Open | Closed |
| Dig in 7  | By changing the status of input 7, the input can be tested. – Dew point      | Open    | Open | Closed |
| Dig in 8  | By changing the status of input 8, the input can be tested. – Th Motor       | Clsd    | Open | Closed |

Note: Clsd = closed

## 3.2.9.2 Test digital outputs

#### Warning: the relays are being powered for testing!

| Parameter | Function                                            | Default | Min | Max |
|-----------|-----------------------------------------------------|---------|-----|-----|
| Dig out 1 | Relay 1 is powered. – Contactor L                   | OFF     | On  | Off |
| Dig out 2 | Relay 2 is powered. – Contactor Y                   | OFF     | On  | Off |
| Dig out 3 | Relay 3 is powered. – Contactor D                   | OFF     | On  | Off |
| Dig out 4 | Relay 4 is powered. – Air valve                     | OFF     | On  | Off |
| Dig out 5 | Relay 5 is powered. – OK                            | OFF     | On  | Off |
| Dig out 6 | Open collector output 1 is activated. – Purging 1+2 | OFF     | On  | Off |
| Dig out 7 | Open collector output 2 is activated. – Purging 2   | OFF     | On  | Off |
| Dig out 8 | Open collector output 3 is activated. – Water pump  | OFF     | On  | Off |

Table 12

See also appendix column 3.2.9 / 2

### 3.2.9.3 Test analogue inputs

| Parameter   | Function                                                                                               |
|-------------|----------------------------------------------------------------------------------------------------|
| Anal inp 1  | The applied voltage of the analogue input 1 is displayed. (some software versions show the A/D steps)  |
| Anal inp 2  | The applied voltage of the analogue input 2 is displayed. (some software versions show the A/D steps)  |
| Anal inp 3  | The applied voltage of the analogue input 3 is displayed. (some software versions show the A/D steps)  |
| Anal inp 4  | The applied voltage of the analogue input 4 is displayed. (some software versions show the A/D steps)  |
|             |                                                                                                    |
| Anal inp 20 | The applied voltage of the analogue input 20 is displayed. (some software versions show the A/D steps) |

Table 13

See also appendix column 3.2.9 / 3

## 3.2.9.4 Test displays

| Parameter    | Function                                                                             |
|--------------|--------------------------------------------------------------------------------------|
| Display test | All digits of all the displays and all LEDS are lit up at the same time for testing. |

Table 14

#### 3.2.9.5 Test keyboard

| Parameter     | Function                                                                                                    |
|---------------|----------------------------------------------------------------------------------------------------|
| Test keyboard | When a push button is pushed, its function is shown on the alphanumeric display.<br>By waiting 3 seconds after pushing all the buttons, this menu can be left. |

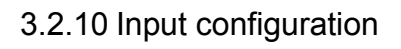

## 3.2.10.1 Analogue calibration

| Parameter | Function                                                                                                    | Default           | Min              | Мах               |
|-----------|----------------------------------------------------------------------------------------------------|-------------------|------------------|-------------------|
| P offset  | Setting the offset of the pressure sensor. Sensor trimming must be done when the machine is completely depressurized. |                   | -100 AD<br>steps | +100 AD<br>steps  |
| P range   | Configuring the pressure sensor range.                                                                                | 13.8bar<br>200PSI | 5Bar<br>72PSI    | 17,5Bar<br>254PSI |
| T out     | Outlet temperature offset setting. (Trimming the sensor compared with the real measured temp.).                       |                   | -10°C            | +10°C             |
| T air     | Air temperature offset setting. (Trimming the sensor compared with the real measured temp.).                          |                   | -10°C            | +10°C             |
| Toil      | Oil temperature offset setting. (Trimming the sensor compared with the real measured temp.).                          |                   | -10°C            | +10°C             |

Table 16

## 3.2.10.2 Analogue configuration

| Parameter    | Function                      | Default         | Selectable setting                                                              |
|--------------|-------------------------------|-----------------|---------------------------------------------------------------------------------|
| Anal in 1    | Selecting the<br>input signal | 4-20mA          | 0-20mA, 0-5V, 4-20mA, 1-5V, 1-6V, 5-55V                                         |
| Anal in 2    | Selecting the<br>input signal | KTY10           | The following measurement probes can be selected : KTY10, TD2A, LM135 and KTY83 |
| Anal in 3    | Selecting the<br>input signal | Off (=disabled) | The following measurement probes can be selected : KTY10, TD2A, LM135 and KTY83 |
| Anal in 4    | Selecting the<br>input signal | Off (=disabled) | The following measurement probes can be selected : KTY10, TD2A, LM135 and KTY83 |
| $\downarrow$ |                               |                 |                                                                                 |
| Anal in 20   | Selecting the<br>input signal | Off (=disabled) | The following measurement probes can be selected : KTY10, TD2A, LM135 and KTY83 |

Table 17

**Note:** Apart from setting a software parameter in this menu, hardware jumpers have to be set as well according to the selected input signal. A detailed description regarding the jumper settings is given in paragraph 5.6 on page 24. See also appendix column 3.2.10 / 2

## 3.2.10.3 Digital configuration

| Parameter   | Function                              | Default | Min | Max |
|-------------|---------------------------------------|---------|-----|-----|
| Dig input 1 | Changing the configuration of input 1 | NC      | NC  | NO  |
| Dig input 2 | Changing the configuration of input 2 | NC      | NC  | NO  |
| Dig input 3 | Changing the configuration of input 3 | NO      | NC  | NO  |
| Dig input 4 | Changing the configuration of input 4 | NO      | NC  | NO  |
| Dig input 5 | Changing the configuration of input 5 | NC      | NC  | NO  |
| Dig input 6 | Changing the configuration of input 6 | NC      | NC  | NO  |
| Dig input 7 | Changing the configuration of input 7 | NC      | NC  | NO  |
| Dig input 8 | Changing the configuration of input 8 | NC      | NC  | NO  |

Table 18

Note: NO = Normal open, NC = Normal closed See also appendix column 3.2.10 / 2

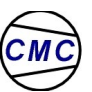

## 3.3 Additional software features

## 3.3.1 Micro interruption of the power supply

| Function                                                                                                    | Default setting |
|----------------------------------------------------------------------------------------------------|-----------------|
| The Aircon L1 is standard equipped with a device that detects a micro interruption of the power supply. Every zero crossing of the 24VAC mains is detected. When 2 consecutive cycles or a power failure of 40ms is detected, the controller will automatically stop the machine. At the same time, all relays are released and 3 horizontal dashes are displayed on the LED display. By stopping the machine during a micro interruption of the power supply, sparks on the relay contacts are avoided which will extend the relay lifetime. | 40ms            |
|                                                                                                    |                 |

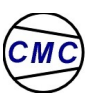

## 3.4 Menu structure – quick reference

| Basic menu             | Date & time                                   |                              |
|------------------------|-----------------------------------------------|------------------------------|
|                        | Ready to start                                |                              |
|                        | Standby                                       |                              |
|                        | Starting                                      |                              |
|                        | OnLoad                                        |                              |
|                        | OFFloaded                                     |                              |
|                        | Stopping ( soft stop )                        |                              |
|                        | Blowing down                                  |                              |
|                        | Warning and alarms                            | High pressure                |
|                        |                                               | High temperature             |
|                        |                                               | Air filter blocked           |
|                        |                                               | Reversed phases              |
|                        |                                               | Motor overload               |
|                        |                                               | Motor over temperature       |
|                        |                                               | Fan motor overload           |
|                        |                                               | Power failure                |
|                        |                                               |                              |
|                        |                                               | elc.                         |
|                        | Lessed error Nr. 1. error ture Lidete 8 time  |                              |
| Error log menu         | Logged error Nr. 1: error type + date & time  |                              |
|                        | Logged error Nr. 2: error type + date & time  |                              |
|                        | Logged error Nr. 3: error type + date & time  |                              |
|                        | Logged error Nr. 4: error type + date & time  |                              |
|                        | Logged error Nr. 5: error type + date & time  |                              |
|                        | Logged error Nr. 6: error type + date & time  |                              |
|                        | Logged error Nr. 7: error type + date & time  |                              |
|                        | Logged error Nr. 8: error type + date & time  |                              |
|                        | Logged error Nr. 9: error type + date & time  |                              |
|                        | Logged error Nr. 10: error type + date & time |                              |
| Timer menu –           | → I oaded hours                               |                              |
|                        | Running hours                                 |                              |
|                        | Remaining hours to air filter change          |                              |
|                        | Remaining hours to oil filter change          |                              |
|                        | Pemaining hours to inner service              |                              |
|                        | Pemaining hours to oil change                 |                              |
|                        | Remaining hours to on change                  |                              |
| Operational settings – | → Pressure control : AUT/CNT                  |                              |
|                        | Pressure unload level                         |                              |
|                        | Pressure load level                           |                              |
|                        | Run on timer                                  |                              |
|                        | Pressure schedule ON / OFF                    |                              |
|                        | Pressure schedule ON / OFF                    | → Current time & date set-up |
|                        | Drain spit time : sec.                        | Pressure 1 + time & date 1   |
|                        | Drain dwell time : sec.                       | Pressure 2 + time & date 2   |
|                        |                                               | Pressure 3 + time & date 3   |
|                        |                                               | Pressure 4 + time & date 4   |
|                        |                                               | etc. ( up to 32 )            |
|                        |                                               |                              |
| Main selection         | Machine configuration                         | Entry code - 11              |
|                        |                                               |                              |
|                        | AULU SIAIL OFF / UN.                          |                              |
| N254                   |                                               | — Page 18 of 32              |

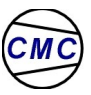

|   | Start control LOCAL / REMOTE         |
|---|--------------------------------------|
|   | Pressure control LOCAL / REMOTE      |
|   | Machine number (for RS485)           |
|   | Pressure in BAR or PSI               |
|   | Temperature in C or F                |
|   | Language                             |
|   |                                      |
| ┣ | Service settings                     |
|   | Remaining hours to air filter change |
|   | Remaining hours to oil filter change |
|   | Remaining hours to inner service     |
|   | Remaining hours to oil change        |
|   |                                      |
| ┢ | Diagnostics                          |
|   | Test digital inputs                  |
|   | Test digital outputs                 |

Entry code = 12

| Entry code = 13     |
|---------------------|
| Digital output test |
| Digital input test  |
| Analogue input test |

## Input configuration

Display test Keyboard test

Test analogue inputs

| Analogue calibration   |  |
|------------------------|--|
| Analogue configuration |  |
| Digital configuration  |  |

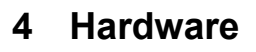

#### 4.1 Analogue inputs

Each input is selectable for:

- Current: 4...20 mA; 10-bit resolution, mostly used for pressure reading.
- Resistance: KTY for temperature control: +/- 3 ° C
- 0 ... 5 Volt
- 0 ... 6 Volt

#### 4.2 Direct digital inputs

8 digital inputs for voltage free contacts.

#### 4.3 Digital outputs

5 Relays, contact 250 VAC, 8 A.

#### 4.4 Analogue outputs

The PWM (pulse width modulation) outputs can also be used to activate 3 external relays.

- Voltage output: 20VDC +/-10%
- Current: 150mA
- Frequency range: 91.9 11600Hz
- Pulse width: 43µs

(See also item 6 Technical specifications on page 28)

### 4.5 Power supply

24 VAC via transformer, +/- 20 %.

#### 4.6 User interface

- Two 3 digit LCD displays
- One alpha-numerical display with 2 lines of 16 characters
- 8 indication LED's mounted at pre-determined locations.
- Tactile keypad with 8 push buttons (can be custom made)

## 4.7 Housing

Compact size, stainless steel cabinet. (IP65 at front side, IP 54 at backside)

## 4.8 Connectors

Plugable and screwable PHOENIX compatible connectors.

#### 4.9 Processor and memory

- 8 bit micro controller 80C552
- 64 kByte to 256 kByte program memory
- EEPROM: 256 byte or 2 kByte
- 32 kByte of RAM memory.

#### 4.10 Data communications

One RS485 data communication line

## 5 Installation and connections

#### 5.1 General installation prescriptions

#### 5.1.1 Safety

The unit complies with "class I equipment" in which protection against electric shocks relies on accessible conductive parts that are connected to the protective earthing-conductor in the fixed wiring of the installation, in such a way that they can not become live in the event of a failure of the basic insulation.

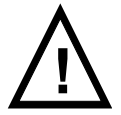

# If the Aircon L1 is not earthed and the Aircon L1 relays are used to switch circuits with voltage of 42.4V peak and more, electrocution of people could happen.

If one of the circuits connected with the Aircon L1 have voltages of 42.2V peak or more, the unit is classified as "class III equipment". Although in this situation safety earth is not needed, it is still necessary to earth the unit to fulfil the electromagnetic compatibility demands.

#### The housing must be earthed at all times

Designing the Aircon L1, regulated distances between live parts and accessible parts are taken into account. We only guarantee this safety regulation when the unit is assembled by a qualified employee of C.M.C..

#### C.M.C. disclaims any warranty in a case an unauthorized person has opened the module.

#### 5.1.2 Electromagnetic compatibility

The housing is an important part of the protection of the electronics against electromagnetic interference. Also the radiation of the electromagnetic energy is shielded by the housing. Therefore it is necessary to earth the housing with a very short wire to the nearest earth metal part. C.M.C. advises a maximum length of 20cm.

#### Keep the earth-wire as short as possible and do not tie it with other wires.

The electromagnetic compatibility of the unit can not be guaranteed when the unit is opened.

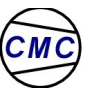

## 5.1.3 Connectors

To be sure the cable connectors can not be plugged in twisted, the PCB connectors must be equipped with polarisation keys.

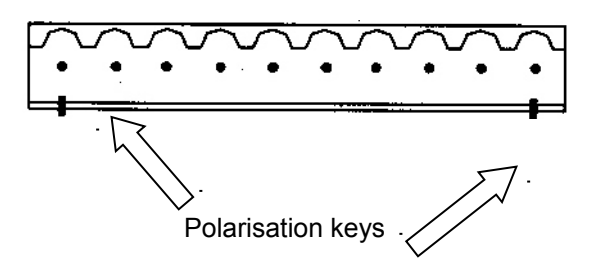

### 5.2 Power supply

The power supply connector is indicated on the back cover with X03. The Aircon L1 requires a 24VAC / 25VA power supply.

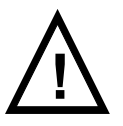

#### Important note:

DO NOT GROUND THE 24VAC SECONDARY WINDING OF THE TRANSFORMER. DOING SO WILL CAUSE SEVERE DAMAGE !!! THE 24VAC SECONDARY WINDING DOES NOT NEED TO BE GROUNDED (See EN 60420-1 Safety of machinery part 1 general requirements – IEC 204-1:1992 modified.)

To make sure both the two-pins power supply connector X03 and the two-pins communication connector X06 can not be interchanged. The supply cable connector must be equipped with two polarization keys as shown below.

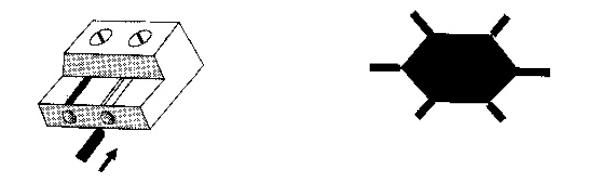

Polarization keys for Phoenix-like cable connectors

The interchanging of the supply and communication connectors will severely damage the unit. Therefore the use of polarization keys is compulsory

#### 5.3 Fusing

2 fuses of 1.6A slow must be used for protection of the secondary winding of the transformer and they must be able to withstand 20A rms during at least 10ms.

The Aircon L1 is equipped with 2 fuses of 3A slow (3AT). In case of repair, use only original (similar) fuses.

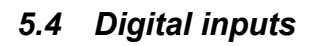

| Digital input | Pin | Function                                           | Default | Fault action |
|---------------|-----|----------------------------------------------------|---------|--------------|
|               | 1   | 20VDC internal power supply for the digital inputs |         |              |
| Input 1       | 2   | Emergency stop                                     | N.C.    | Shutdown     |
| Input 2       | 3   | Water flow                                         | N.C.    | Shutdown     |
| Input 3       | 4   | External Load / Unload                             | N.O.    |              |
| Input 4       | 5   | Fault delta                                        | N.O.    | Shutdown     |
| Input 5       | 6   | Th water pump                                      | N.C.    | Shutdown     |
| Input 6       | 7   | Accessories                                        | N.C.    | Shutdown     |
| Input 7       | 8   | Dew point                                          | N.C.    | Shutdown     |
| Input 8       | 9   | Main motor winding temperature                     | N.C.    | Shutdown     |

The connector of the digital inputs is indicated on the back cover with X01

Table 20

The Aircon L1 can be put on and off load remotely through the RS485 communication port (e.g. trough ENERCON).

## 5.5 Analogue inputs

| Analogue input | Pin | Function                                          | Signal     |
|----------------|-----|---------------------------------------------------|------------|
|                | 1   | 20VDC internal power supply for the 4-20mA inputs |            |
| Input 1        | 2   | System pressure measurement – 40 bar              | 4-20mA     |
| Input 2        | 3   | Oil pressure                                      | 4-20mA     |
| Input 3        | 4   | Suction pressure                                  | 4-20mA     |
| Input 4        | 5   | Outlet temperature measurement (KTY10)            | Resistance |
|                | 6   | Analogue ground                                   |            |

The connector of the analogue inputs is indicated on the back cover with X02

**Note:** By changing the necessary software parameters (see Table 17 on page 16) and jumper setting (see below) the measurement probes can be modified. However enabling input 3 and 4 requires a software change by C.M.C as well as incorporating different measurement probes that are listed in Table 17 on 16 page. This must be especially requested.

For the standard Aircon L1 AFAP08 software the jumpers are placed as follows:

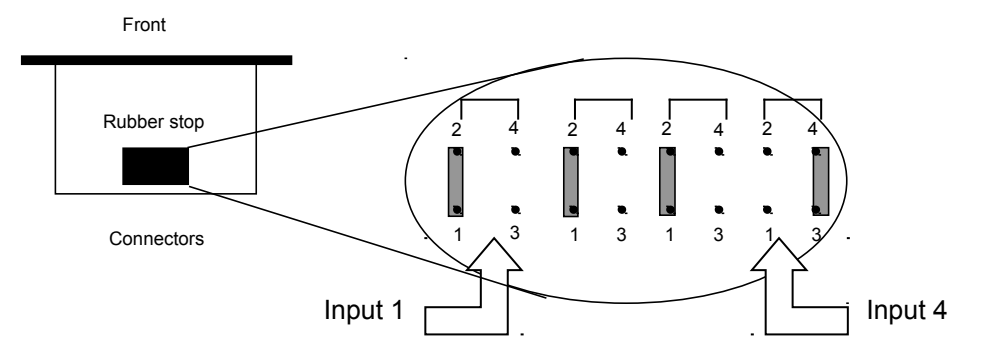

Jumper setting according to the selected input signal

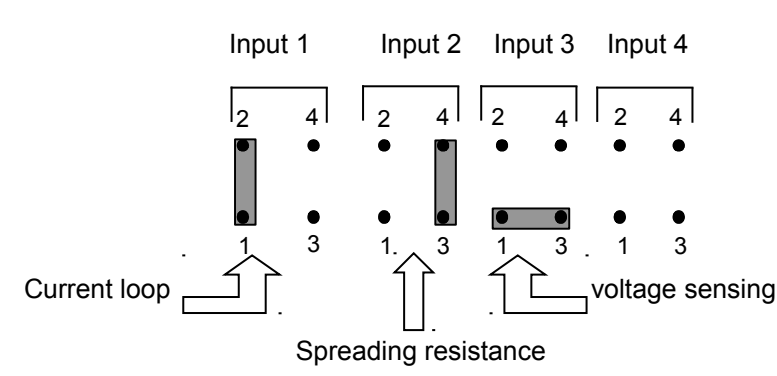

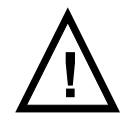

Configuration is only allowed when no voltages are present on any connector. Otherwise the unit could be severely damaged.

Table 21

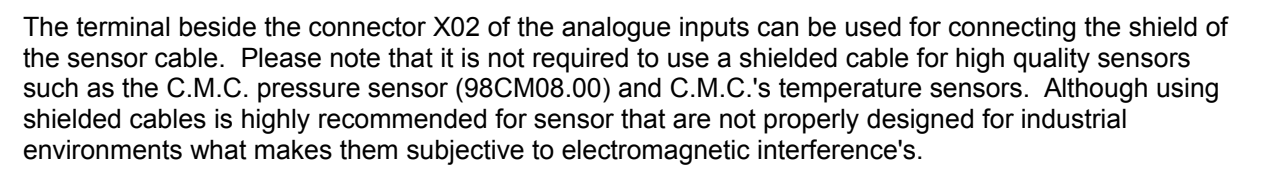

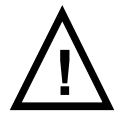

Do not exceed the maximum voltage and current mentioned in the technical specification file.

#### 5.6 Relay outputs

The connector of the relay outputs is indicated on the back cover with X08

| Relay   | Pin  | Function                                                           |
|---------|------|--------------------------------------------------------------------|
| Relay 1 | 1-2  | Line.                                                              |
| Relay 2 | 3-4  | Star.                                                              |
| Relay 3 | 5-6  | Delta.                                                             |
| Relay 4 | 7-8  | Load / unload valve.                                               |
| Relay 5 | 9-10 | Alarm : the relay is not powered in case an error or fault occurs. |
|         |      | Auxiliary circuit                                                  |
| Relay 6 |      | EV 1+2                                                             |
| Relay 7 |      | EV 2                                                               |
| Relay 8 |      | Contactor water pump                                               |

Table 22

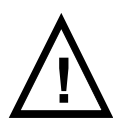

A VDR is placed parallel over the relay contact. So even with an open contact, the VDR is still able to let a small current flow. This current is too small to activate a load but it can harm people when the circuit is touched.

Do not exceed the maximum voltage and current mentioned in the technical specification file.

#### 5.7 Electronic outputs

The connector of the electronic outputs is indicated on the back cover with X09

| Output           | Pin | Function                                               | Signal |
|------------------|-----|--------------------------------------------------------|--------|
|                  | 1   | 20VDC internal power supply for the electronic outputs |        |
| Open collector 1 | 2   | Drain solenoid 1+2.                                    | On-off |
| Open collector 2 | 3   | Drain solenoid 2.                                      | On-off |
| Open collector 3 | 4   | Contactor water pump                                   | On-off |

Table 23

All electronic outputs have a clamping diode to protect the switching device from spikes generated by inductive loads. If the load is located at a greater distance (more that 50cm) the use of load with a build-in clamping diode is advised.

#### 5.8 RS485 connection

The connector of the RS485 data communication is indicated on the back cover with X06

| Com. line | Pin | Function                  |
|-----------|-----|---------------------------|
| L1        | 1   | Data communication line 1 |
| L2        | 2   | Data communication line 2 |

Table 24

#### See note on next page.

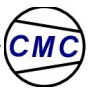

Note: do not forget to set the RS485 address (see item Machine configuration on page 11).

It is recommended to use a twisted pair shielded cable with a section of 0.5mm<sup>2</sup> for the RS485 network. Setting up the network is very simple by connecting all the devices in parallel. In an RS485 network it is very important to respect polarity. Please make sure that all the L1 and L2 terminals are connected in parallel. Do not make a cross connection: connecting an L1 terminal with a L2 terminal is not allowed!

The use of terminators is also recommended for a stable data communication especially for longer distances.

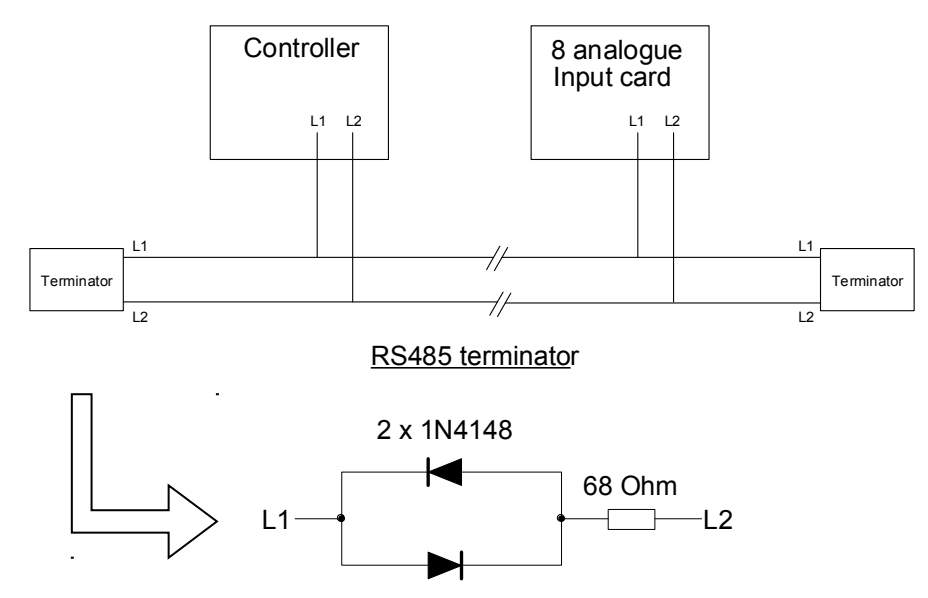

#### 5.9 Extension

- 5.9.1 .
- 5.9.2 .

#### 5.9.3 .

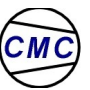

## 5.9.4 IIC / RS485 8 analogue input card

The 8 analogue input card is for those applications that require more analogue inputs than are provided by the controller itself. An IIC long line driver is plugged onto the back of the Aircon L1 to connect it to the first IIC extension board. All IIC extension boards are linked over a two-wire bus in a daisy chain loop. A total of 16 boards can be hooked up to the IIC bus system. If the IIC extension bus is already used for other purposes, a connection can be made between this card and the Aircon L1 by RS485.

By jumper placement on this card, the input signal can be determined:

- PT1000
- 4-20mA

The use of these external digital input cards greatly reduces the total wiring in the machine as the input cards can be mounted in the machine at remote locations.

#### 5.9.5 .

#### 5.9.6 PWM to 3 relay conversion card

The 3-relay card is for those applications that require more relay outputs than are provided by the controller itself. By using this additional card the 3 PWM outputs are converted to 3 250V/8A relay contacts (for each relay 1 normal open and 1 normal closed contact).

#### 5.10 Adjusting LCD contrast

The only possible adjustment is the view angle of the alphanumeric display. In the factory this angle is already adjusted to its best position. When another angle is wanted it can be changed by removing the black cap at the bottom of the unit. Just behind the aperture a 270 degrees potentiometer is located. Use a screwdriver with a 25mm blade or less to make the adjustment. Do not forget to replace the black cap.

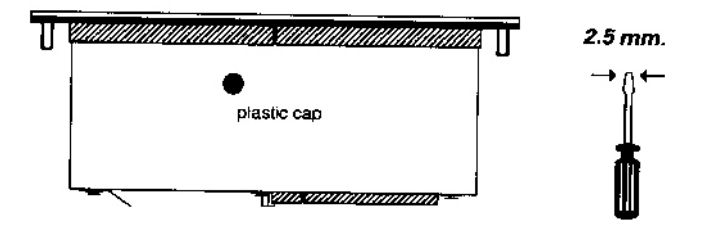

#### 5.11 Maintenance

The Aircon L1 does not need maintenance. When the front panel is dirty, it can be cleaned with a soft cloth drenched in soap water or methanol.

If the unit seems to be faulty, it can be repaired at C.M.C.. Before the unit is send back, check the cause of the failure by checking the wiring and even parameters.

If it is necessary to send the unit back, please note the following information on the rejection note:

- C.M.C. part number
- Serial number
- Detailed fault description.

This information is very helpful during the repair.

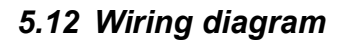

See addendum

# 6 Technical specifications

|                                       | According to                                                                     | Min    | Typical | Max             |
|---------------------------------------|----------------------------------------------------------------------------------|--------|---------|-----------------|
| Power supply                          |                                                                                  | 18VAC  | 24VAC   | 29VAC           |
| Internal power supply digital inputs  |                                                                                  | 18VDC  | 20VDC   | 22VDC           |
| Internal power supply analogue inputs |                                                                                  | 18VDC  | 20VDC   | 22VDC           |
| Internal power supply electronic      |                                                                                  | 18VDC  | 20VDC   | 22VDC           |
| outputs                               |                                                                                  |        | 50mA**  | 150mA**         |
| PWM outputs                           |                                                                                  | 18VDC  | 20VDC   | 22VDC           |
|                                       |                                                                                  |        | 50mA**  | 150mA**         |
| Frequency                             |                                                                                  | 91.9Hz |         | 11600Hz         |
| Pulse width                           |                                                                                  |        | 43µs    |                 |
| Internal power supply analogue inputs |                                                                                  | 0mA    |         | 20mA            |
|                                       |                                                                                  | 0V     |         | 6VDC            |
| Relays                                |                                                                                  |        |         | 250V            |
|                                       |                                                                                  |        |         | 8A (cos phi =1) |
| Operating temperature                 | IEC 68-2-2B<br>IEC 68-2-14 Na<br>IEC 68-2-14 Nb<br>IEC 68-2-3 Ca<br>IEC 68-2-1 A | -10°C  |         | +55°C           |
| Storage temperature                   | IEC 68-2-1 A<br>IEC 68-2-2 B                                                     | -25°C  |         | +65°C           |
| Rel. humidity at 40C at front side    |                                                                                  |        |         | 95%             |
| Rel. humidity at 40C at rear side     |                                                                                  |        |         | 80%             |
| Operating vibrations over 10 to 150Hz | IEC 68-2-6<br>IEC 68-2-29                                                        |        |         | 2g              |
| Transport vibrations over10 to 150Hz  | IEC 68-2-6<br>IEC 68-2-29                                                        |        |         | 10g             |
| Bumps of 6ms                          |                                                                                  |        |         | 40g             |
| Continuous electrostatic discharge    | IEC 801-2 level 4                                                                |        |         | 16kV            |
| Electric field                        | IEC 801-3 level 3<br>Level 4*                                                    |        |         | 10V/m<br>30V/m  |
| Fast transients at supply             | IEC 801-4 level 4                                                                |        |         | 4kV             |
| Surge at supply                       | IEC 801-5 level 5                                                                |        |         | 3kV             |
| Emission                              |                                                                                  |        |         | CISPR 22class B |

Table 25

\*max. analogue deviation of 10%

\*\*50mA in case 3 electronic outputs are used and 150mA in case only one electronic output is used

#### Language FR N I D GB Press control loc/ext Starting auto./stop Factory parameters Start control loc/ext rs485 Pressure unit (bar/psi Machine number (1,2,3,. **Machine config** 3.2.5 Diagnose Main menu Inputs configuration Machine configuration Maintenance param. Electro-Valve purging 1&2: open (5'') Electro-Valve purging 1&2: closed (30") 3.2.4 auto./cont. setting Timing for star/stop Time settings operational param Set off load (40bar) Set on load (39bar) Off load delay (10' Temp 1 and 2 3.2.3 Oil filter **Counters** display Segments Oil change Working time (hours) On load time (hours) Air filter (suction) 3.2.2 <u>Defaults display</u> Default n°2 Default n°3 Default n°5 Default n°6 Default n°6 Default n°8 Default n°9 Default n°10 Default n°1 Default n°7 2 3.2.1 Parameters display Oil pressure (Bar) 2<sup>nd</sup> stage Temp (°C) 3rd stage Temp (°C) Water temperature (°C) Vertical cross T° (°C) Ext. temperature (°C) Ext. pressure (Bar) Suction pressure (Bar) 1st stage Temp (°C) Horizontal cross T° (°C) l S 3 -

# 7 Appendix

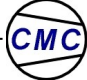

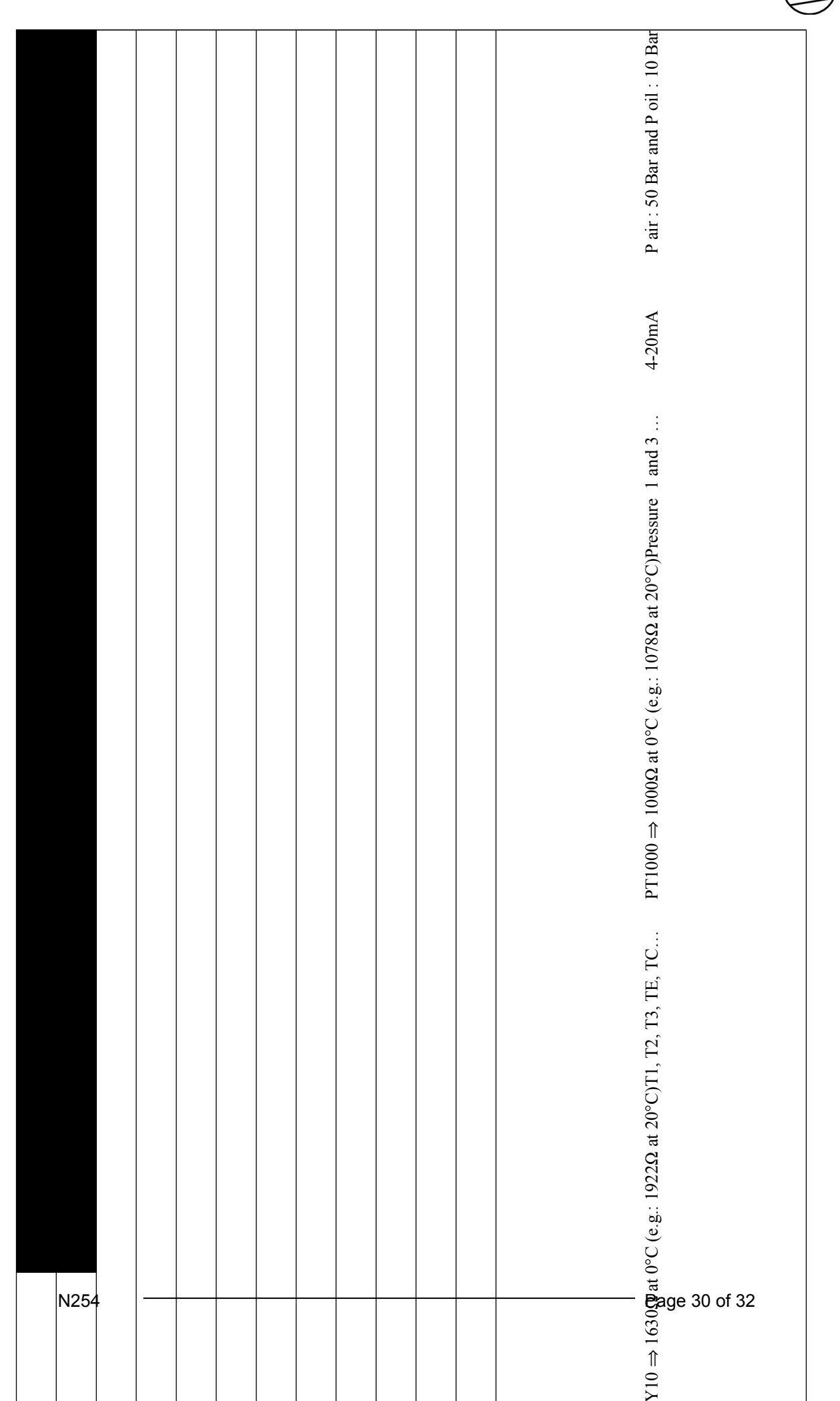

СМ

| 3.2.7                           | 3.2.8                        | 3,2,9 / 1                           | 3,2,9 / 2                         |
|---------------------------------|------------------------------|-------------------------------------|-----------------------------------|
| Factory settings                | Maintenance parameters       | Input digital test (read)           | Output digital test (read & set)  |
| Start Y / D or soft start       | Air filter (02000H)          | Dig input 1 (X01 C1) Emerg stop     | Dig output 1 (X08-1 1&2) Line     |
| Pre-start 0" (0240)             | Oil filter (02000H)          | Dig input 2 (X01 C2) Water flow     | Dig output 2 (X08-2 3&4) Star     |
| Service pressure 41 bar (8,742) | Segments (02000H)            | Dig input 3 (X01 C3) Load / Unload  | Dig output 3 (X08-3 5&6) Delta    |
| Overload pressure 42 bar(8,742) | Oil change (02000H)          | Dig input 4 (X01 C4) Delta return   | Dig output 4 (X08-4 7&8) Reg EV   |
| Oil min. pressure 1,5 bar (010) |                              | Dig input 5 (X01 C5) Water pump     | Dig output 3 (X08-4 9&10) OK      |
| Oil pressure delay 10" (0120)   |                              | Dig input 6 (X01 C6) Device default | Dig output 6 (X02-P1) Purging 1&2 |
| Input min. pressure 6 bar (611) |                              | Dig input 7 (X01 C7) Dew point      | Dig output 7 (X02-P2) Purging 2   |
| Final max. Temp. 50°C (0100)    |                              | Dig input 8 (X01 C8) Th motor       | Dig output 8 (X02-P3) Water Pump  |
| 1st max. Temp. 225°C (0240)     |                              |                                     |                                   |
| 2nd max. Temp. 225°C (0240)     |                              |                                     |                                   |
| 3rd max. Temp. 180°C (0240)     |                              |                                     |                                   |
| Water max. Temp 75°C (-280)     |                              |                                     |                                   |
| H. cross. Max. Temp 80°C (580)  |                              |                                     |                                   |
| V. cross. Max. Temp 80°C (580)  |                              |                                     |                                   |
| Dryer delay 1" (010)            |                              |                                     |                                   |
| Start / hour max. 4 (030)       |                              |                                     |                                   |
| Y / D start delay 6" (360)      | Water pump delay 5' (160)    |                                     |                                   |
| Y / D start return 40ms (10100) | Decelerating delay 10" (260) |                                     |                                   |
| Purging delay 2" (010)          | On load time : 0             |                                     |                                   |
| Accelerating delay 15" (260)    | Working time : 0             |                                     |                                   |
| Releaser min. delay 2" (060)    | Error log clear              |                                     |                                   |
| Stop delay 3" (160)             | Re-programming               |                                     |                                   |

| 3.2.9/3                                      | 3.2.9 / 4             | 3.2.10 / 2                     | 3.2.10 / 3                        |
|----------------------------------------------|-----------------------|--------------------------------|-----------------------------------|
| Analog input test (read)                     | Display test          | Analog configuration           | Digital configuration (X02)       |
|                                              |                       |                                |                                   |
| Input 1 (X02 A1) End pressure                | Reading               | Input 1 (X02 A1) 420 mA        | Digital input C1 Emerg stop NC    |
| Input 2 (X02 A2) Oil pressure                |                       | Input 2 (X02 A2) 420 mA        | Digital input C2 Water flow NC    |
| Input 3 (X02 A3) Suction press.              | 3.2.9 / 5             | Input 3 (X02 A3) 420 mA (off)  | Digital input C3 Load / unload NO |
| Input 4 (X02 A4) End temp.                   | Keyboard test         | Input 4 (X02 A4) KTY10         | Digital input C4 Delta return NO  |
| Input 5 (X06 A1) 1 <sup>st</sup> stage temp. |                       | Input 5 (X06 A1) PT1000        | Digital input C5 Pump default NC  |
| Input 6 (X06 A2) 2 <sup>nd</sup> stage temp  | 3.2.10 / 1            | Input 6 (X06 A2) PT1000        | Digital input C6 OK NC            |
| Input 7 (X06 A3) 3 <sup>rd</sup> stage temp  | Input configuration   | Input 7 (X06 A3) PT1000        | Digital input C7 Dew point NC     |
| Input 8 (X06 A4) Water temp.                 |                       | Input 8 (X06 A4) PT1000        | Digital input C8 Th motor NC      |
| Input 9 (X05 A5) V cross temp.               | Analog settings       | Input 9 (X05 A5) PT1000        |                                   |
| Input 10 (X05 A6) H cross temp               | Analog configuration  | Input 10 (X05 A6) PT1000       |                                   |
| Input 11 (X05 A7) Spare temp.                | Digital configuration | Input 11 (X05 A7) PT1000 (off) |                                   |
| Input 12 (X05 A8) Spare press.               |                       | Input 12 (X05 A8) 420mA (off)  |                                   |

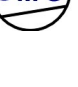